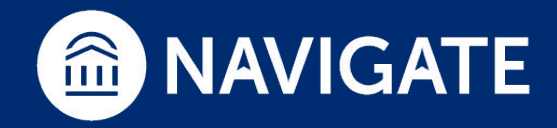

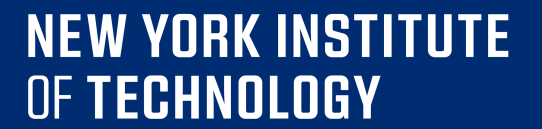

# NAVIGATE Platform Guide for Faculty How to Issue an Alert

Do. Make. Innovate. Reinvent the Future.

#### NEW YORK INSTITUTE OF TECHNOLOGY

# How to Log-Into NAVIGATE

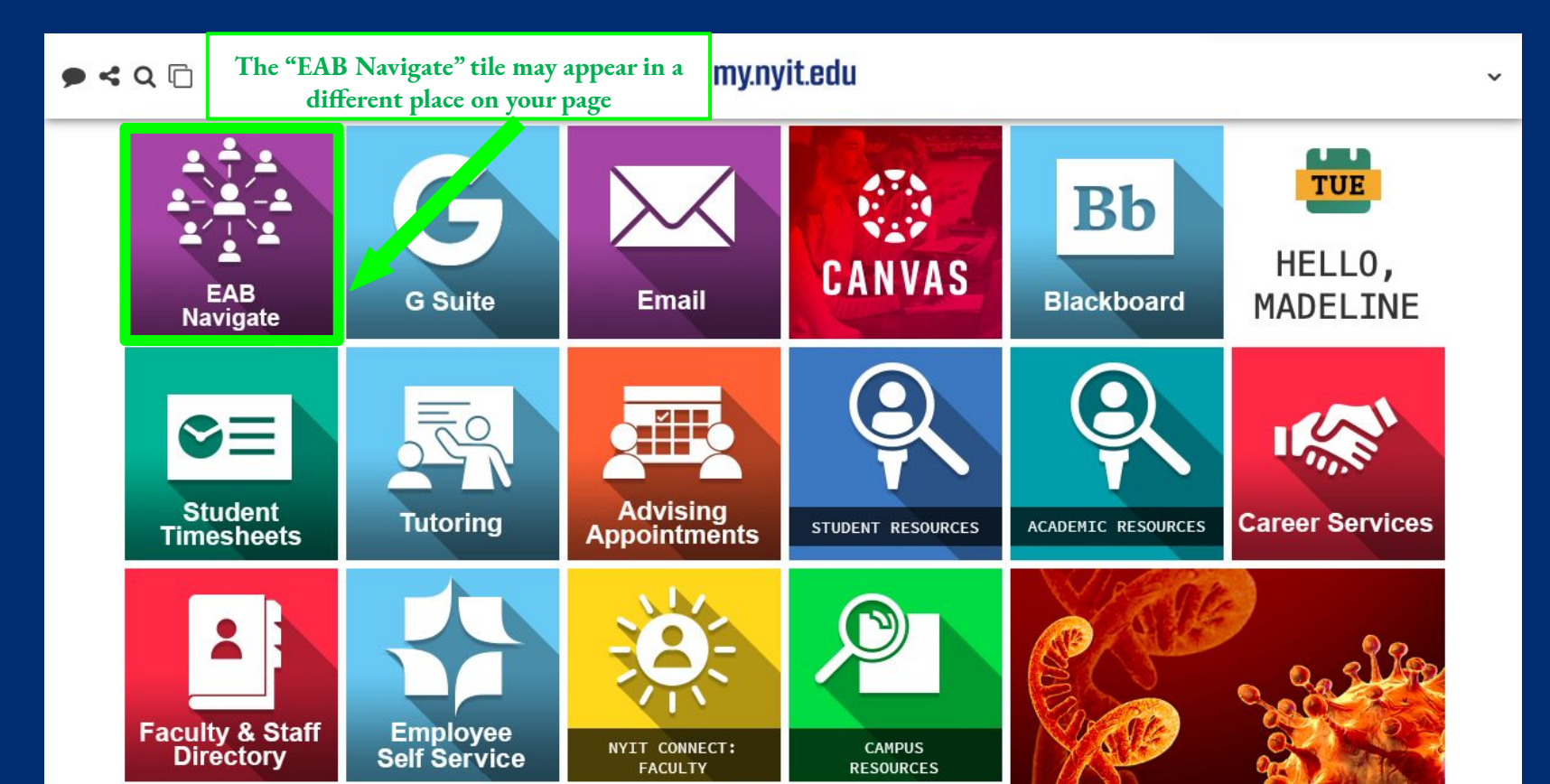

## Professor Home

| Class Listing                                        |                    |                |                                          |                             |                                          |  |    |          |    |  |  |  |
|------------------------------------------------------|--------------------|----------------|------------------------------------------|-----------------------------|------------------------------------------|--|----|----------|----|--|--|--|
| CLASS NAME                                           |                    |                | TIME                                     |                             | ROOM                                     |  |    |          |    |  |  |  |
| (IDSP-098) Skills for College Success I              |                    |                | T 11:10a-12:10p ET                       |                             | EGGC-307 Assignments<br>Progress Reports |  |    |          |    |  |  |  |
| 2 - Click on the Drop Down<br>Students In My Classes |                    |                |                                          |                             |                                          |  |    |          |    |  |  |  |
| Actions 🗸                                            |                    |                |                                          |                             |                                          |  |    |          |    |  |  |  |
|                                                      | STUDENT NAME       | \$ (           | ATEGORY                                  | \$                          | COURSE(S)                                |  | \$ | AT RISK? | \$ |  |  |  |
| □ 1                                                  | Student 1, Example | ļ              | Admitted:Fall 2019,<br>Campus New York C | EDUPLUS, Home<br>iity, PSHR | IDSP-098-M01                             |  |    | No       |    |  |  |  |
| 2                                                    | Student 2          | - Select a Sti | udent(s)                                 | JPLUS, Home<br>PSMR         | IDSP-098-M01                             |  |    | No       |    |  |  |  |
| 3                                                    | or ant S, Example  | (              | Campus New York C                        | JPLUS, Home<br>ity, PSMR    | IDSP-098-M01                             |  |    | No       |    |  |  |  |
| 4                                                    | Student 4, Example | ļ              | Admitted:Fall 2019,<br>Campus New York C | EDUPLUS, Home<br>iity, PSMR | IDSP-098-M01                             |  |    | No       |    |  |  |  |
| 5                                                    | Student 5, Example | ,<br>(         | Admitted:Fall 2019,<br>Campus New York C | EDUPLUS, Home<br>ïity, PSMR | IDSP-098-M01                             |  |    | No       |    |  |  |  |
| My Icoulo                                            | d Alerta           |                |                                          |                             |                                          |  |    |          |    |  |  |  |

## NEW YORK INSTITUTE OF TECHNOLOGY

| Actions                     |
|-----------------------------|
| l want to                   |
| Issue an Alert              |
|                             |
| Quick Links                 |
| Take me to                  |
| Record My Class Attendance  |
| School Information          |
| Download Center for Reports |

| My Issued Alerts NEW |    |                    |    |                |             |                       |  |  |  |
|----------------------|----|--------------------|----|----------------|-------------|-----------------------|--|--|--|
| ISSUE DATE           | \$ | STUDENT            | \$ | ALERT REASONS  | CASES       | PROGRESS REPORT       |  |  |  |
| 07/23/2020           |    | Student 1, Example |    | Needs Tutoring | 1 Open Case | No Progress<br>Report |  |  |  |

# How to Issue an Alert

### NEW YORK INSTITUTE OF TECHNOLOGY

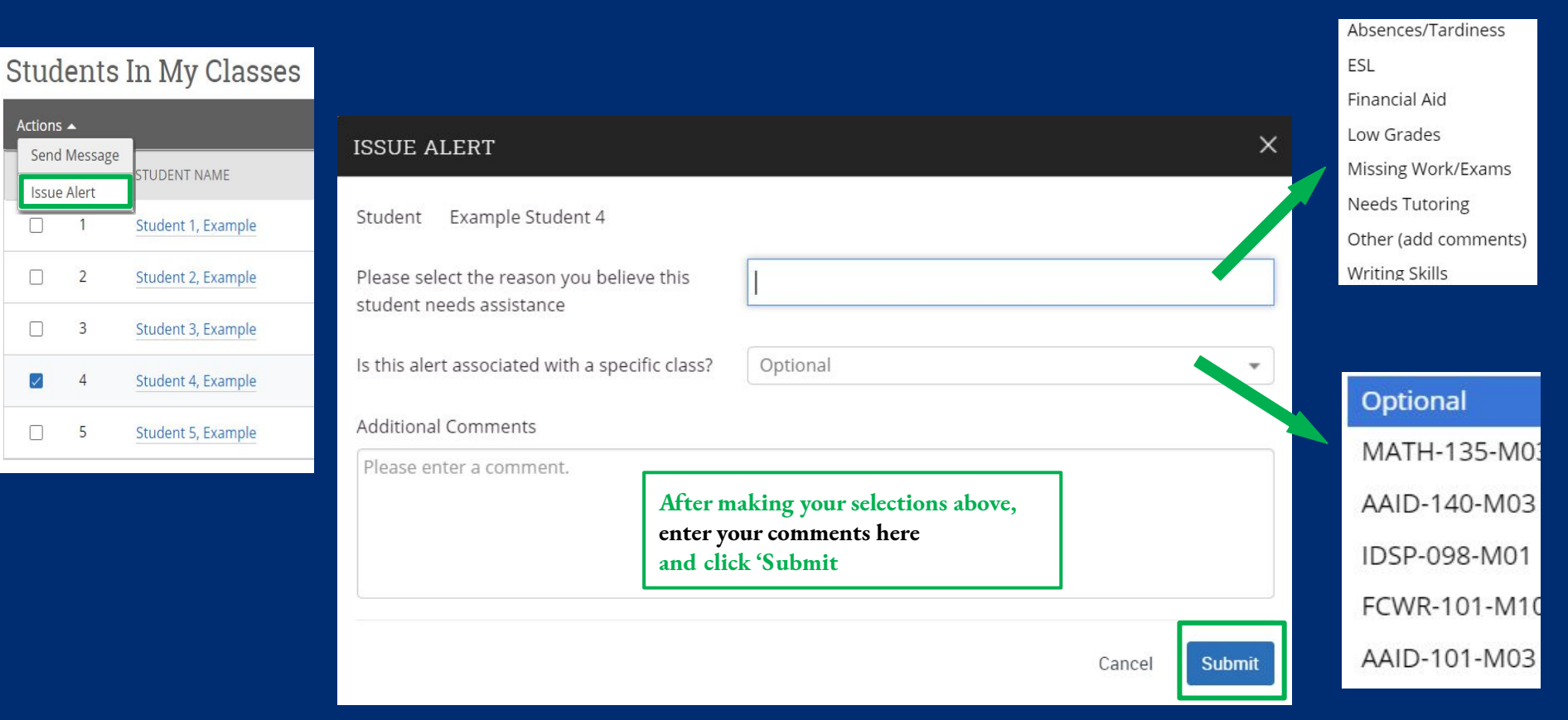

NEW YORK INSTITUTE OF TECHNOLOGY

For assistance, please contact:

The Advising and Enrichment Center (AEC)

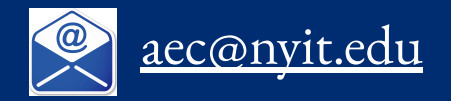

Do. Make. Innovate. Reinvent the Future.